# IMPLEMENTATIONOF E-SCHOOL SOLUTION

Sponsored By: Innovation and Technology Development Bureau (ITDB)

የተማሪዎች የኦንላይ ምዝንባ መመሪያ

ለተማሪዎች የተዘጋጀ

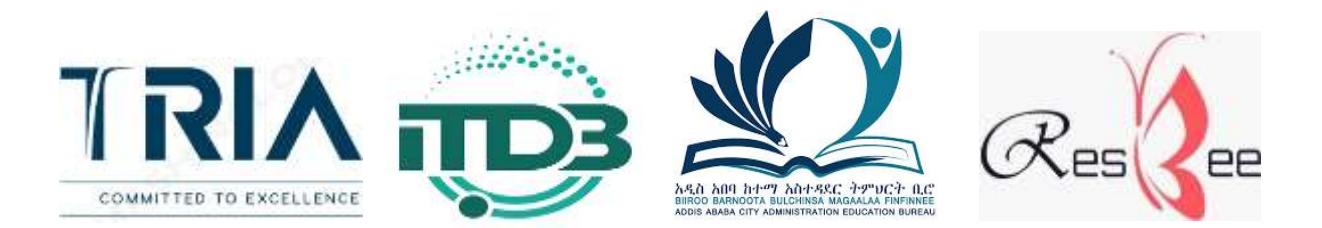

### 

### ይህ መመሪያ ስለ ምንድን ነው?

### የE-School ሲስተም ጥቅም

አሁን ያለውን የሥልጠና እና የትምህርት ሥርዓት ለማቀላጠፍ የ E-School system ተዘጋጅቷል። ይህ ሲስተም አመልካቾች እንዲያመለክቱ፣ የትምህርት ሂደታቸውን እንዲከታተሉ እና የምዝንባ ሁኔታ ዝርዝሮችን እንዲቀበሉ ያስችላቸዋል።

### ለስኬታማ ምዝንባ ምን ማዘጋጀት አለብኝ?

የE-School system በአግባቡ ለጦጠቀም ፤ እባክዎ የሚከተሉትን ቅድጦ ሁኔታዎች ያሟሉ።

- 1. ኮምፒውተር (ዴስክቶፕ ወይም ላፕቶፕ ሊሆን ይችላል) ወይም ስማርትፎን
- 2. የበይነመረብ ግንኙነት/ኢንተርኔት (የተሻለ የ ኢንተርኔት ግንኙነት ያለበት ስፋራ ላይ
- እንዲጠቀጮ ይበረታታል)

3. የድር አሳሽ "ብራውዘር" (ክሮም፣ ማይክሮሶፍት ኤድጅ፣ ሞዚላ ፋየርፎክስ እና የመሳሰሉት)

4. የተማሪውን ማንነት በሚንባ የሚያሳይ የተማሪ ፎቶ ግራፍ

5. የልደት ሰርተፍኬት (ተማሪው ካለው)

6. የተማሪው የባለፈው ሪፖርት ካርድ

ለምሳሌለ 5 ኛ ክፍል የሚሞዘንብ ተማሪ የ 4 ኛ ክፍል ካርድ)

- 7. የወላጅ ወይም የአሳዳጊ ፎቶ ግራፍ
- 8. የወላጅ ወይም የአሳዳጊ ሞታወቂያ

# 2. በE-School ሲስተን እንዴት መመዝንብ እችላለሁ?

- የክሮም፣ ማይክሮሶፍት ኤድጅ፣ ሞዚላ ፋየርፎክስ እና የመሳሰሉትን ድር አሳሽ "ብራውዘር" ይክፈቱ እና
- 2. ለትምህርት ቤትዎ በአዲስ አበባ ትምህርት ቢሮ የቀረበውን ማንናኛ/URL አስንቡ በሙቀጠል የ"Enter" ቁልፍን ይጫኑ።

የ ትምህርት ቤትዎ አድራሻ የሚከተለውን ቅርጽ የሚይዝ ይሆናል።

ለምሳሌ: https://myschoolname.addislearning.edu.et

| 🕙 New Tab                       | × +                                              |   |
|---------------------------------|--------------------------------------------------|---|
| $\leftrightarrow \rightarrow c$ | S https://myschoolname.addislearning.edu.et      |   |
| 🞦 Gmail 🔀                       | Maps 🔇 New Tab                                   | - |
| 🦻 Google (                      | Chrome isn't your default browser Set as default |   |
|                                 |                                                  |   |

3. በትምህርት ቤቱ ፖርታል መነሻ ንጽ ላይ የ"Online Admission" አማራጭን በመፈለማ ለመመዝንብ ይጫኑ።

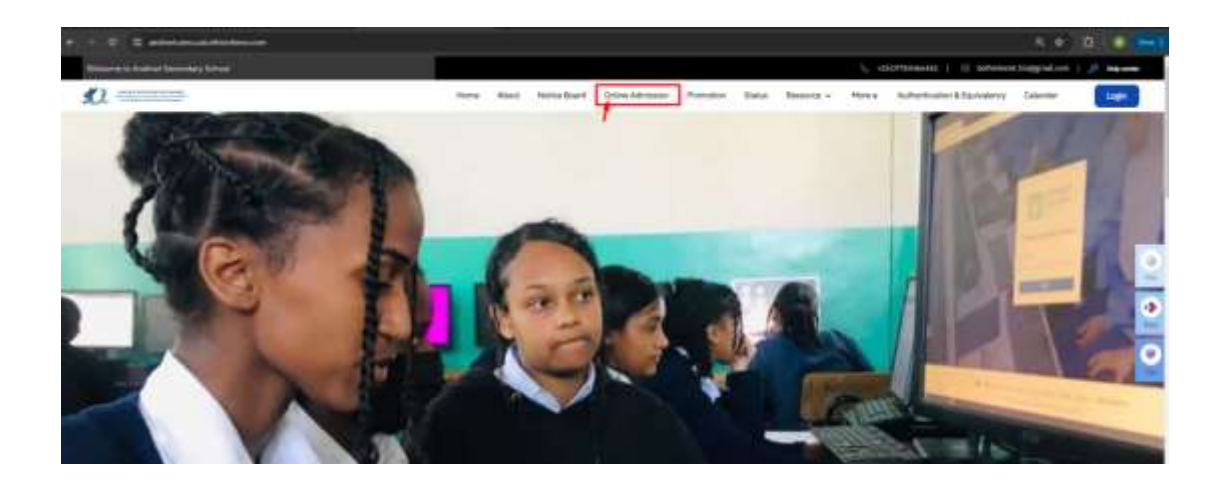

| Education program*                                          |                                                  |                               |                |           |                                     |        |
|-------------------------------------------------------------|--------------------------------------------------|-------------------------------|----------------|-----------|-------------------------------------|--------|
| Select Education program                                    |                                                  |                               |                |           |                                     | ~      |
|                                                             |                                                  |                               |                |           |                                     |        |
| epiying grade *                                             |                                                  |                               |                |           |                                     |        |
| Select Drade                                                |                                                  |                               |                |           |                                     | 1      |
|                                                             |                                                  |                               |                |           |                                     |        |
| Personal data                                               |                                                  |                               |                |           |                                     |        |
|                                                             | First manue *                                    | Metalla eserve f              |                |           | Last menu *                         |        |
|                                                             | Emai frat name                                   | Enter middle name             |                |           | Critier Mast marrier                |        |
|                                                             | Gender *                                         | DOS+                          |                |           | Nationality.*                       |        |
| A 10                                                        | Select gander 🗸 🗸                                | Door state-of same            | 8              | Aje       | Estingener                          | X      |
| Accepted Network and size:<br>NUL JPG, JPG LIPEG Lander 1MB | Mother first name *                              | Mother middle name *          |                |           | Nother last name *                  |        |
|                                                             | Error Jost corre                                 | Grow Jant nume                |                |           |                                     |        |
|                                                             | Date of commencement *                           | Language used for inventing * |                |           |                                     |        |
|                                                             | Select commercianeed                             | 9                             | Ingish         |           |                                     |        |
|                                                             | Student birth certificate                        |                               | Latest report  | cant      |                                     |        |
|                                                             | Student Mith contribute                          | Upload                        | Louise inquiri | card file |                                     | Upload |
|                                                             | Accepted formats and sales PDF, ING, JPG, JPG, a | roller 168.                   | Accepted forms | in and a  | ine PDF, PNG, JPG, JPDR; under 1MB. |        |
|                                                             | Student with special need? *                     |                               |                |           |                                     |        |
|                                                             | C Tes O Na                                       |                               |                |           |                                     |        |
|                                                             | Place of birth                                   |                               |                |           |                                     |        |
|                                                             | a market was marketed                            |                               |                |           |                                     |        |

የተማሪ ምዝንባ ንጽ ከተከፈተ በሁዋላ፡-

- Education Program የሚለውን የአማራጭ ሜኑ በጦጠቀም የጦደበኛ፣ የማታ፣ የርቀት ትምህርት፣ የአዋቂዎች ጦሰረታዊ ትምህርት (ABE) እና ተማባራዊ የጎልማሶች ትምህርት (FAL) ከሚሉት ምርጭዋች ጦካክል እርሶ የሚጦዘንቡበትን የ ትምህርት ፕሮግራም ይምረጡ።
- \* "Applying Grade" የሚለውን የአማራጭ ሜኑ በጦጠቀም ተማሪው የሚያመለክትበትን ክፍል ይምረጡ።

| Partitioner                                 |     |
|---------------------------------------------|-----|
| ducation program ' Select education Program |     |
| Regulat                                     | v - |
| oplying Class *                             |     |
| Grade 9                                     | 1.  |

እንደ የተማሪ ስም ፣ የትውልድ ቀን ፣ የመኖሪያ አድራሻ ፣ ስልክ ቁጥር ፣ ኢሜል እና የመሳሰሉትን መረጃዎች በሙሉ በትክክል ይሙሉ ፣ በሚከተሉት ክፍሎች ውስጥ ትክክለኛውን ፋይል ያስንቡ።

Personal Data የግል ጦረጃ ክፍል፡-

o የተማሪውን ሙሉ ስም (የተማሪውን ስም ፣ የአባት ስም እና የአያት ስም) ፣
 ጾታ ፣ የትውልድ ቀን (DOB) ያስንቡ እና ከሚዘረዘሩት አማራጮች ውስጥ
 የተማሪውን ዜግነት ይምረጡ።

o የተማሪውን እናት ሙሉ ስም (ስም, የአባት ስም እና የአያት ስም) ያስንቡ።
 o ተማሪው የመደበኛ ትምህርት የጀመረበትን አመት ያስንቡ።(i)

o "Language used for learning" አማራጭ ሜኑ በጦጠቀም ለተጦረጠው ክፍል (English, Amharic and Afan Oromo) ከተዘረዘሩት አማራጮች ጦካከል ይምረጡ። (2)

₀ የተማሪውን የልደት የምስክር ወረቀት ለ ቅድሞ₋አንደኛ ተማሪዎች ብቻ (3)፤
 የ ተማሪውን የቅርብ ጊዜ የሪፖርት ካርድ (4) እና የተማሪውን ፎቶ (5) ያስንቡ።

o አንድ ተማሪ ልዩ ፍላጎት እርዳታ የሚያስፈልንው ከሆነ፣ "Special Need " ክፍል ውስጥ "አዎ" የሚለውን አማራጭ ይምረጡ እና ከ አማራጭ ሜኑ ውስጥ ተዛማጅ የሆነውን ልዩ ፍላጎት ይምረጡ። ብዙ አማራጮችን መምረጥ እና በዝርዝሩ ውስጥ የሌለ ሌላ አማራጭ ማከል ይችላሉ.

| Find mame *                                  | Adds nome *                   |                          | Last norme *                            |                      |
|----------------------------------------------|-------------------------------|--------------------------|-----------------------------------------|----------------------|
|                                              |                               |                          |                                         |                      |
| Gender *                                     | 0.00 *                        |                          | formation -                             |                      |
| Termaie 🗸                                    | * DE 53                       |                          | Ethiopian                               | <ul> <li></li> </ul> |
| Mitther First rooms 7                        | Muther Micole nome            | -                        | Muther Last Norton *                    |                      |
| - 10.000                                     | (Institute ).                 |                          | i interesti i                           |                      |
| Date of commercianweil.1                     |                               | Language used for        | warring                                 |                      |
| 20/0                                         | <b>v</b> -                    | trigium                  |                                         | × -                  |
| Bruchane britti ciertificione                |                               | Lobest report canit      |                                         | N.                   |
| instant faith participae                     | ±.0piood                      |                          | re .                                    | ± uplood             |
| City KDP (ung/gag/parg files with a No start | Orist from hill unit becomine | Univ Harlong/palan       | g lies with a lie are of least than let | B LES GOODELESS      |
| Student with special need? *                 | 1                             | # student with specie    | d meed                                  |                      |
| O Yos No                                     |                               | Beind                    |                                         |                      |
|                                              |                               | Med Vision Problem       | <u> (</u>                               |                      |
| Photos of barts (                            |                               | High Vision problem      |                                         |                      |
|                                              |                               | Nold Hepting Problem     | TI.                                     |                      |
| Tables which is a                            |                               | Heigh Heatennis Producer | 175.                                    |                      |

♦ Place of Birth/ የትውልድ ቦታ ክፍል:

o ተማሪው/ዋ "Ethiopian" የትውልድ ቦታ አድርጎ ከመረጠ/ጠች ከተማ/ ክልል፣ ክፍለ ከተማ/ዞን እና ወረዳ መስኮች መረጃ በመስጠት የተማሪውን የልደት ዝርዝር ሁኔታ ያስንቡ እና ከኢትዮጵያ ውጭ ከተወለደ የተወለደበትን ሃንር ያስንቡ ።

o ተማሪው/ዋ ከሌላ ትምህርት ቤት የተዘዋወረ ከሆነ በ"transfer student" ክፍል ውስጥ "አዎ" የሚለውን አማራጭ ይምረጡ እና የበፊት የትምህርት ቤት ስም (7) ፤ የድሮውን የተማሪ መታወቂያ (8) እና ከቀድሞው ትምህርት ቤት መልቀቂያ ደብዳቤ ያስንቡ(9)።

o ከተማ/ክልል፣ ክፍለ ከተማ/ዞን፣ ወረዳ፣ የቤት ቁጥር፣ ስልክ ቁጥር እና ኢሜል በመሙላት የተማሪውን ወቅታዊ የመኖሪያ አድራሻ ይማለጹ።

|   | Country *                                                                                                    |                              | - 11 Mar             |
|---|----------------------------------------------------------------------------------------------------|------------------------------|----------------------|
|   | Ethiopia                                                                                                    |                              | ~                    |
| 6 | City/Ringion *                                                                                                    | Sub-City/Zone *              | Woreda *             |
|   | Addis Ababa 🗸 🗸                                                                                                    | Arada 🗸 🗸                    | Woreda 1 🗸           |
|   |                                                                                                    |                              |                      |
|   | Transfer information *                                                                                                    |                              |                      |
|   | O Yes 🔿 No                                                                                                    |                              |                      |
|   | Previous school *                                                                                                    | Old student id *             |                      |
|   |                                                                                                    |                              |                      |
|   | Missak Primary School                                                                                                    | V 12                         |                      |
|   | Alistak Primary School                                                                                                    | ✓ [ <sup>12</sup>            |                      |
| 7 | Missak Primary School<br>Letter from providue school *<br>Insender? Se pd?                                                                                             | Lupioad                      |                      |
| 7 | Missait Primary School<br>Letter from province school *<br>Instrution free pet<br>Only PDP thes with a file size of less than 1540 a                                   | A Uptoot                     |                      |
| 7 | Miseak Primary School<br>Letter from provinue school *<br>Insended like pdf<br>Cody PDF thes with a file size of less than thill a                                     | A Upload<br>are accepted     |                      |
| 0 | Miscait Primary School<br>Letter fram previous actival *<br>framelooffic path<br>Conty PDP free with a file size of less fram 1545 a                                   | At Uptoat<br>S               |                      |
| 0 | Miscail Primary School Letter from province school * Instrution free pet Conly PDP free with a file size of less than fully Current address *                          | at tiptoat                   |                      |
| • | Misual Primary School Letter fram previous school * InamineTile pat Cony PDP free with a file size of less than 1585 a Current address * City/Region *                 | At Uptoat<br>Sub-city/Zone * | Worota *             |
| 7 | Miscail Primary School Letter from provinue school * Insended lie pet Cody PDP fles with a lie size of less than 1525 a Current address * City/Region * Addis Ababa    | Sub-olty/Zone *              | Woreda 1             |
| • | Miscail Primary School Letter fram previous school* Instantioffic pat Cony PDF free with a file size of less than 1585 of Current address * City/Region * Addis Ababia | Sub-city/Zone *              | Woreda *<br>Woreda 1 |

ሁሉንም አስፈላጊ የወላጅ/አሳዳጊ ዝርዝሮችን ይሙሉ።

|             | Pirst name *     |                      | Middle name *         |                                | Last name *              |          |
|-------------|------------------|----------------------|-----------------------|--------------------------------|--------------------------|----------|
|             | Solla            | ~                    | Alemia                | ~                              | Ahmed                    | ~        |
|             | Genutur *        |                      | Manital status *      |                                | Date of torth *          |          |
|             | Female           | <b>~</b> ~           | Married               | <ul> <li></li> <li></li> </ul> | 25-06-1986               | ~        |
| Ing Valmeta | Fastionality *   |                      | Work (Optional)       |                                | Working place (Optional) |          |
| 11          | Ethiopian        | <ul> <li></li> </ul> | Accountant            |                                | ABC Trisling             |          |
| wal         | Parent email     |                      | Parent phone number * |                                | Parent / Guardian id *   |          |
|             | extabl@gmail.com |                      | bm2 · 925262728       | ~                              | proceeding page          | ± Upload |

- የወላጅ አድራሻ አስንባ። የወላጅ አድራሻ ከተማሪው አድራሻ ጋር ተመሳሳይ ከሆነ፣ "Click if the same as student address" የሚለውን አመልካች ሳጥን ይምረጡ።
- ሁሉንም አስፈላጊ መረጃዎች ካስንቡ በኋላ ከማመልከትዎ በፊት ዝርዝሩን አንድ ጊዜ ለማየት "Preview" የሚለውን ቁልፍን ይጫኑ።

| and and international states. | Nationally *              | Work (Quitarial)       | Warsing place (Optional)                                         |
|-------------------------------|---------------------------|------------------------|------------------------------------------------------------------|
| of a selection many state     | Ettegnin 🗸 🗸              | Enter poorrit work     | Enter parent, working place                                      |
|                               | Parent estal              | Parent phone outsber + | Parent / guardian id *                                           |
|                               | Enter parent ertol        | 🕿 + 30(20107) 🗸        | FELKE MOTHER ID pop Upload                                       |
|                               | Parent / quantian address | ne se student address  | Accepted formatic and side: FDF, IH45, UH2, UH20,<br>analyr 1MB. |
|                               | Dianaco *                 | Sub-city/some *        | Woreda *                                                         |
|                               | Adds Aluma 🗸 🗸            | Litera 🗸 🗸             | North 5 🗸 🗸 🛩                                                    |
|                               | Heise number +            |                        |                                                                  |
|                               | AID V                     |                        |                                                                  |

በ "Preview" 7ጹ ላይ ወደ ዝርዝር ሁኔታ ይውረዱ እና እያንዳንዱ የተማሪው መረጃ በትክክል መመዝንቡን ያረ*ጋግ*ጡ።

የሚለወጥ መረጃ ካለ "Edit" ን ይጫኑ እና ወደ "Online Admission" 7ጽ ይመለሳሉ።

| Country                                                               |                                                                      |                                                                 |
|-----------------------------------------------------------------------|----------------------------------------------------------------------|-----------------------------------------------------------------|
| Ethiopia                                                              |                                                                      |                                                                 |
| City/region                                                           | Sub-city/zone                                                        | Woreda                                                          |
| Addis Ababa                                                           | Select sub city                                                      | Select Woreda                                                   |
| Transfer Information                                                  |                                                                      |                                                                 |
| Nes O No                                                              |                                                                      |                                                                 |
|                                                                       |                                                                      |                                                                 |
| Current address                                                       | Sub-city/zone                                                        | Woreda                                                          |
| Current address<br>City/region<br>Addis Ababa                         | Sub-city/zone<br>Select sub city                                     | Woreda<br>Select Woreda                                         |
| Current address<br>Citylregion<br>Addis Abábá<br>House number         | Sub-city/zone<br>Select sub city<br>Phone number                     | Woreda<br>Select Woreda<br>Emuli                                |
| Current address<br>Citylregion<br>Addis Ababa<br>House number<br>AA23 | Sub-city/zone<br>Select sub city<br>Phone number<br>Select 911301970 | Woreda<br>Select Woreda<br>Email<br>bethishemik ma@igmail.com   |
| Current address<br>City/region<br>Addis Ababa<br>House number<br>AA23 | Sub-city/zone<br>Select sub city<br>Phone number<br>E • 911301970    | Woreda<br>Sefect Woreda<br>Email<br>bethishemic triagigmail.com |
| Current address<br>Citylregion<br>Addis Ababa<br>House number<br>AA23 | Sub-city/zone<br>Select sub city<br>Phone number<br>2013 • 911201970 | Woreda<br>Select Woreda<br>Emaß<br>bethishemik maßigmail.com    |

ዝርዝሮቹ በትክክል ከተሞዘንቡ "Confirm" የሚለውን ቁልፍ ይጫኦ።

| Senayit                     | Mergiya         |                   | Kebede        |         |
|-----------------------------|-----------------|-------------------|---------------|---------|
| Date of commencement        |                 | Language used for | learning      |         |
| Select date of commencement |                 | English           |               |         |
| Student birth certificate   |                 | Latest report car | đ             |         |
| Student birth certificale   |                 | ARSEMA REPORT     | CARDing       |         |
| Student with special need?  |                 |                   |               |         |
| Place of birth              |                 |                   |               |         |
| Ecumtry<br>Ethiopia         |                 |                   |               |         |
| City/region                 | Sub-city/zone   |                   | Woreda        |         |
| Adds Ababe                  | Select sub city |                   | Select Worlda |         |
| Transfer information        |                 |                   |               |         |
| A 114                       |                 |                   |               | /       |
|                             |                 |                   | Edit          | Confirm |

◇ ሌላው አማራጭ በቀጥታ "Apply" የሚለውን ቁልፍ ጦጫን ይችላሉ.

|         | 1       |               |
|---------|---------|---------------|
| Preview | Apply   |               |
|         | Preview | Preview Apply |

ደረጃ 4፡ በተሳካ ሁኔታ ሲጠናቀቅ፣ ጊዜያዊ የምዝንባ ጦታወቂያ፣ ስልክ ቁጥር እና ያመለከቱበትን ቀን የያዘ የማረጋገጫ መልእክት ይታያል። የማረጋገጫ መልእክቱ "Print" እና "Download" የሚለውን ቁልፍ በመንካት ሊታተም እና ሊወርድ ይችላል።

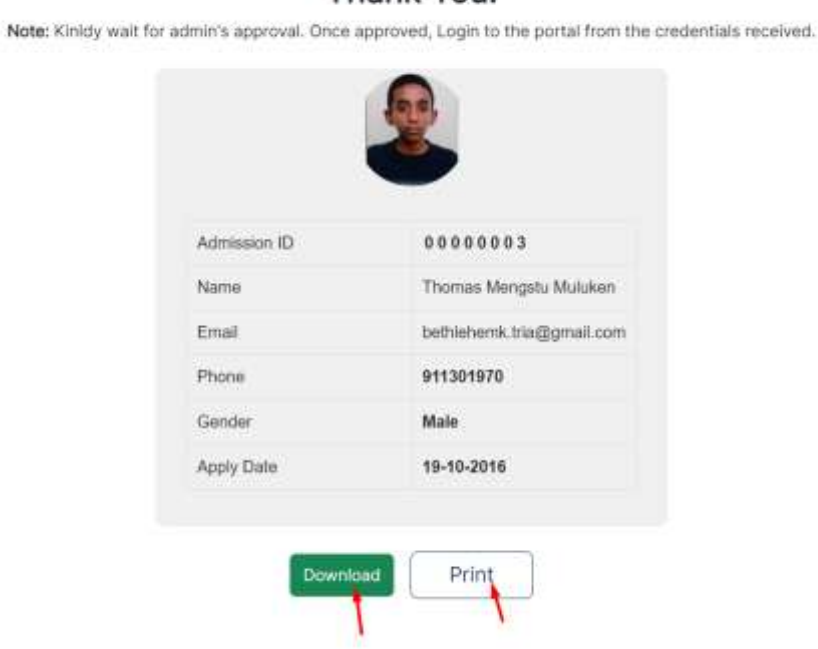

#### Thank You!

| 210623.1240-998                      | annar<br>achaoli<br>YYYY                                                 |        | Print                   | 1 sheet of             | paper  |
|--------------------------------------|--------------------------------------------------------------------------|--------|-------------------------|------------------------|--------|
|                                      | Thread: Maria                                                            |        | Destination             | Microsoft Print to PDF |        |
| Note: Kindy wat for administ         | pproval. Once approved, Legin to the portal from the creder<br>received. | visite | ( Pages                 | All                    |        |
|                                      |                                                                          |        | Layout                  | Portrait               |        |
|                                      | Bethol                                                                   |        | Color                   | Color                  |        |
| Admission ID                         | 00000843                                                                 |        | More settings           |                        |        |
| Phone                                | \$19988957                                                               |        | Contractor stresses dia |                        |        |
| Gender                               | Fornalo                                                                  |        |                         |                        |        |
| Aquptly Dailto                       | 18 Jul 2023                                                              |        |                         |                        |        |
| Case                                 | Print District () holine   0000000000                                    |        |                         |                        |        |
|                                      |                                                                          | _      |                         |                        |        |
| Na Salasia da da ante contrascipação |                                                                          |        |                         | Print Ca               | ncel ( |

በተጨማሪ ኢሜል ወይም ስልክ ቁጥር ያስንባ ተማሪ የማመልከቻውን ማረ*ጋገ*ጫ በኢሜል ወይም በአጭር የፅሁፍ መልዕክት /SMS ይቀበላል።

|   | Online Apllication-Received       | · Index +                                                                                                 |                           |
|---|-----------------------------------|----------------------------------------------------------------------------------------------------|---------------------------|
| ۲ | info@satvetb.edu.et<br>iz:me.cz * |                                                                                                    | 12.18 PM (22 minutes age) |
|   |                                   | н,                                                                                                    |                           |
|   |                                   | Your application is submitted successfully.                                                               |                           |
|   |                                   | Urt: https://jerusalem.sims.uat.ethiocheno.com/<br>UserName: bethlehemk.tria@gmail.com<br>Admission Id: 3 |                           |
|   |                                   | Admission Id: 3                                                                                           |                           |

If you have any questions, please do not hesitate to contact us.

# 3. የምዝንባ ሂደቴን እንዴት ጦከታተል እችላለሁ?

የተማሪው/ዋ የምዝንባ fፎርምነ በትምሀርት ቤቱ አስተዳደር አማካኝነት ካልፀደቀ/ተቀባይነት እስካላንኝ ( Approve እስካልተደረን) ድረስ የተማሪው/ዋ ምዝንባ ሂደት አልተጠናቀቀም:: ስለሆነም ተማሪው የምዝንባ ሁኔታን ለመከታተል በትምሀርት ቤቱ ዌብሳይት በመነሻ ንጹ ላይ ያለውን የ**"Status**" አማራጭ በመጠቀም የምዝንባ ሁኔታውን/ዋን ማረ*ጋ*ንጥ ይችላሉ።ይህንን ለማድግ የሚከተሉት ሂደቶች ይጠቀሙ

- የትምሀርት ቤትዎን "website" በድር አሳሽ "ብራውዘር" ይክፈቱ።
- በሞነሻ 7ጹ ራስኔ ላይ የሚ1ኘውን የ"Status" ምርጫን ይጫኑ።

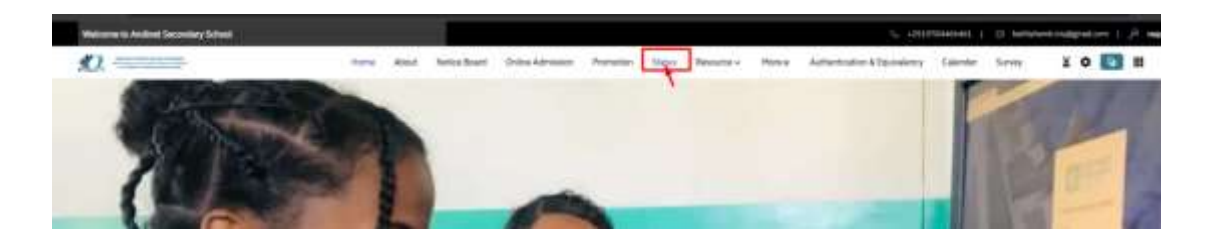

 በማረ*ጋገ*ጫ መልእክት ውስጥ የደረስዎትን የምዝንባ መታወቂያ እና ስልክ ቁጥር ያስንቡ እና "Get Result" የሚለውን ቁልፍ ይጫኑ።

| Home | About | Notice Board | Online Admission | Prametion           | Statin     | Resource ~ | More e | Authentication & Equivalency | Catender | Survey |
|------|-------|--------------|------------------|---------------------|------------|------------|--------|------------------------------|----------|--------|
|      |       |              |                  | STATU<br>HOME / STA | JS<br>Turi |            |        |                              |          |        |
|      |       | ai.          |                  |                     |            |            |        |                              |          |        |
|      |       | 91,056593    | ÷1               |                     |            |            |        |                              |          |        |
|      |       |              |                  | Set Person          |            |            |        |                              |          |        |
|      |       |              |                  |                     |            |            |        |                              |          |        |

የተማሪው/ዋን የምዝንባ ሁኔታ በምዝንባ ሁኔታ ሳጥን ውስጥ ማየት ይችላሉ።
 የምዝንባ ሁኔታውን "Print" የሚለውን ቁልፍ በመጫን ማተም ይቻላል።

| rw.                                                                                     | selecti altra telede                                                                                                    |
|-----------------------------------------------------------------------------------------|----------------------------------------------------------------------------------------------------|
| ply state                                                                               | #G 3                                                                                                    |
| ial.                                                                                    | sele1718295012@ethochenc.com                                                                                                    |
| one                                                                                     | 10/5320036                                                                                                    |
| ndel                                                                                    | Fends                                                                                                    |
| ply state                                                                               | 8                                                                                                    |
| narks                                                                                   | ¥.                                                                                                    |
| mandari status                                                                          | ( Income )                                                                                                    |
|                                                                                         |                                                                                                    |
|                                                                                         |                                                                                                    |
| Admission k)<br>Name<br>Aggly gask                                                      | 0:0:0:0:0:0:0:0<br>0:0:0:0:0:0:0:0<br>remy fublic yshears<br>RG 3                                                                                                    |
| Admission id<br>Name<br>Aptity clask<br>Email                                           | 0 0 0 0 0 0 0 0 0 0 0 0 0 0 0 0 0 0 0                                                                                                    |
| Admission id<br>Narmi<br>Aquiry dask<br>Email<br>Phone                                  | 0 0 0 0 0 0 0 0 0 0 0 0 0 0 0 0 0 0 0                                                                                                    |
| Admission id<br>Name<br>Apily dask<br>Email<br>Phone<br>Dandor                          |                                                                                                    |
| Astmission is<br>Narrie<br>Aggly class<br>Email<br>Phone<br>Gander<br>Aggly class       | 0:0:0:0:0:0:0:0:0         0:0:0:0:0:0           0:0:0:0:0:0:0:0         0:0:0:0:0           0:0:0:0:0:0:0:0         0:0:0:0:0           0:0:0:0:0:0:0         0:0:0:0:0           0:0:0:0:0:0:0         0:0:0:0:0           0:0:0:0:0:0:0         0:0:0:0:0           0:0:0:0:0:0:0         0:0:0:0:0           0:0:0:0:0:0:0         0:0:0:0:0           0:0:0:0:0:0:0         0:0:0:0:0           0:0:0:0:0:0:0         0:0:0:0:0           0:0:0:0:0:0:0         0:0:0:0:0           0:0:0:0:0:0:0         0:0:0:0:0           0:0:0:0:0:0:0:0         0:0:0:0:0 |
| Admission k)<br>Name<br>Apply dask<br>Email<br>Phone<br>Gender<br>Apply date<br>Remails | b 0 0 0 0 0 0 0 0 0 0 0 0 0 0 0 0 0                                                                                                    |

|            |                                    | STATUS                            |     |  |  | \$45464    | 748                  |                                |
|------------|------------------------------------|-----------------------------------|-----|--|--|------------|----------------------|--------------------------------|
|            | 04.8                               | E ADMESSON / STAT                 | 15  |  |  |            |                      | Get Result                     |
|            |                                    |                                   |     |  |  | OD         | Admission ID<br>Name | 0 0 0 0 0 0 3 1<br>Amina       |
|            |                                    | Stillest                          |     |  |  |            | Apply Class<br>Email | : Grade 9<br>: amina@gmail.com |
| in the set | Administra D<br>Name<br>Apply Case | (100000000)<br>unites<br>Gamin 12 | (4) |  |  | Phone      | 9454                 | 64748                          |
|            | Email                              | helpeise.                         |     |  |  | Gender     | Fem                  | ale                            |
| Pare       |                                    | and:                              |     |  |  | Apply Date | 15 J                 | Remark                         |
| Gentler    | Mate                               |                                   |     |  |  | Remarks    | Sect                 | ion is full                    |
|            | 19.34                              | 2023                              |     |  |  | 10.4434605 |                      | 10 10 10 10                    |
| April Date |                                    |                                   |     |  |  | Admission  | R                    | ected                          |

የተማሪው የምዝንባ ሁኑታ ከሚከተሉት የአንዱን ያንኛሉ፡

- 1. Pending: በጦጠባበቅ ላይ የምዝንባ ፎር
- 2. **Approved:** የፀደቀ ወይም ተቀባይነት ያ7ኝ

3. Rejected: ውድቅ የተደረን የማመልከቻ ፎርም

### 4. **Resubmitting**: በድ*ጋ*ሚ ጣመልከት

በሚል ይንለጻል። ተማሪው/ዋ የአስተያየት ክፍልን በመመልከት ስለ ማመልከቻቸው በትምህርት ቤቱ አስተዳደር የተሰጠውን አስተያየት ማየት ይችላሉ።

በምጠባበቅ ላይ/Pending ፦ የማሞልከቻው ሁኔታ በሞጠባበቅ ላይ ያለ ከሆነ፣ በትምህርት ቤቱ ሬጅስትራር እስካሁን አልጸደቀም/አልተቀበለውም/ዳግም ማስንባት አልጠየቀም ማለት ነው። ተማሪው/ዋ የተወሰነ ጊዜ ሞጠበቅ እና የማሞልከቻውን ሁኔታ እንደንና ማየት አለበት/ባት።

**ተቀባይነት ያለው**/Approved ፦ የማመልከቻው ሁኔታ ተቀባይነት ያለው ከሆነ ተማሪው/ዋ በትምሀርት ቤቱ ሬጅስትራር ለትምሀርት ዘጮኑ ተጮዝግበዋል።

ውድቅ የተደረን/Rejected፦ ማሞልከቻው "ተቀባይነት የለውም" የሚል ምልክት ተደርጎበታል ማለት፤ የተማሪው/ዋ ማሞልከቻ ልክ አይደለም ፤ ትምህርት ቤቱ ተማሪውን/ዋን ለትምህርት አሞቱ መቀበል አይችልም።

**በድጋሚ ማምልከት**/ **Resubmitting**: - ማምልከቻው እንደንና እንዲንባ ከተጠየቀ አንዳንድ ማሻሻያ የሚያስፈልጋቸው መረጃዎች አሉ። ተማሪው/ዋ የ"Re-Apply" ቁልፍን በጮጫን እና የማምልከቻ ቅጹን በመሙላት እንደንና ማምልከት ይችላሉ።

#### ማስታወሻ

ተማሪው/ዋ ስለ ማመልከቻው ሁኔታ የኢሜል ማሳወቂያ እና የኤስኤምኤስ መልዕክት ይደርሳቸዋል። Your application is rejected 👂 🔤 👘

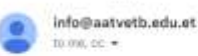

10:269W (4 minutes ago) 🔥 🧕

#### Dear ThomasMengstuMuluken,

This is to inform you that your admission for Jerusalem Primary School has been rejected.

We appreciate your interest in Jerusalem Primary School, and we wish you all the best in your future endeavors.

#### Sincerely,

Jerusalem Primary School

የተማሪው/ዋ ማምልከቻው በትምህርት ቤቱ ሬጅስትራር ተቀባይነት ካንኝ ፤ ተማሪው/ዋ የተሞዘንበበትን የትምህርት ቤት ዌብሳይት አድራ/uRL ፣ የተጠቃሚ ስም እና የይለፍ ቃል የያዘ የኢሜል ማሳወቂያ እና የኤስኤምኤስ ምልዕክት ይደርስዎታል። ተማሪው/ዋ የተጠቃሚውን/ዋን ስም እና የይለፍ ቃል በሞጠቀም ወደ ትምህርት ቤቱ ሲስተም ላጥ ሞግባት ይችላሉ።

Hi,

Your registration process is completed successfully on Addis Ababa Education Bureau (AAEB) E- School platform.

Url: https://jerusalem.sims.uat.ethiocheno.com/

UserName: betelhemkokeb@gmail.com

Password: eschool@123

### 4. በድጋሚ ማጫልከት-Resubmitting

በት/ቤቱ ለመመዝንብ ያመለከተ/ተች ተማሪ በመጀመሪያው ማመልከቻ ላይ ያሉትን ስህተቶች በማረም ወይም በትምሀርት ቤቱ ሬጅስትራር የተመለከተውን የሳደሉትን ሰነዶች/ዝርዝሮችን በማከል በድ*ጋ*ሚ እንዲያመለክቱ ሊጠየቁ ይችላል።

በድጋሚ ለማመልከት የሚከተሉትን ሂደቶች ይከተሉ:-

ደረጃ ነ፡ የትምህርት ቤትዎን "website" በድር አሳሽ "ብራውዘር" ይክፈቱ። ደረጃ 2፡ በሙነሻ 7ጹ ራስኄ ላይ የሚንኘውን የ"Status" ምርጫን ይጫኑ።

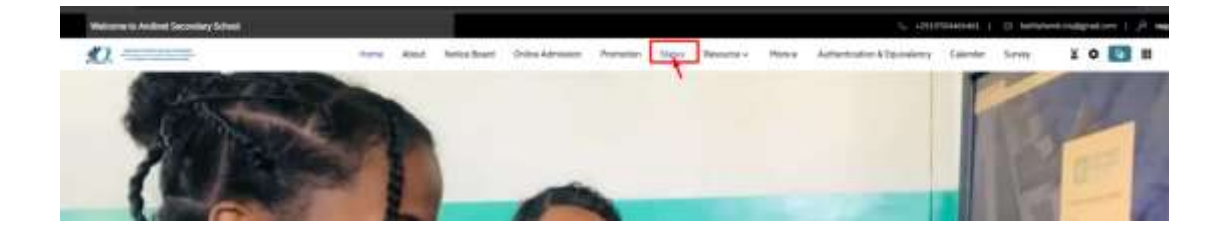

ደረጃ 3: በማረ*ጋገ*ጫ ሞልእክት ውስጥ የደረስዎትን የምዝንባ ሞታወቂያ እና ስልክ ቁጥር ያስንቡ እና "Get Result" የሚለውን ቁልፍ ይጫኑ።

| 8           |            | 4                   |
|-------------|------------|---------------------|
| ■ 953260356 |            |                     |
|             |            | Forget admission id |
|             | Get result |                     |

ደረጃ 4፡ የተማሪው/ዋን የምዝንባ ሁኔታ በመൗቢያ ሁኔታ ሳጥን ውስጥ ያረጋግጡ። የምዝንባ ሁኔታው በድጋሚ ያመልክቱ የሚል ከሆነ ለበለጠ መረጃ የአስተያየቱን ክፍል ያንብቡ እና የ"Reapply" ቁልፍን ይጫኑ።

| Admission status | Reactive                                                                                              |  |  |  |  |
|------------------|----------------------------------------------------------------------------------------------------|--|--|--|--|
| Remarks          | The uploaded files, parent ID and Brith Certilicate are not clearly visible, please upload a new one. |  |  |  |  |
| Apply date       | 15-10-2016                                                                                            |  |  |  |  |
| Gender           | Female                                                                                                |  |  |  |  |
| Phone            | 963290356                                                                                             |  |  |  |  |
| Email            | sumy1710045287@uthiochune.com                                                                         |  |  |  |  |
| Apply class      | K0.3                                                                                                  |  |  |  |  |
| Name             | nemy hable yohanns                                                                                    |  |  |  |  |
| Admission id     | 000008                                                                                                |  |  |  |  |

ደረጃ 5፡ የ"Reapply" ቁልፍን ከተጫኑ በኋላ ያስንቡትን የምዝንባ ጦረጃ ዝርዝሮችን በምዝንባ ጦሙያ ቅጽ ላይ ያንኛሉ፣ አስፈላጊውን እርማት እና ፋይሎችን ያስንቡ።

|                        | Toxiate internation                                                                                                    |                                                                                                    |                                                                                                    |     |
|------------------------|----------------------------------------------------------------------------------------------------|----------------------------------------------------------------------------------------------------|----------------------------------------------------------------------------------------------------|-----|
|                        | Transfort                                                                                                    |                                                                                                    |                                                                                                    |     |
|                        | Weil O No                                                                                                    |                                                                                                    |                                                                                                    |     |
|                        | Career( address*                                                                                                    |                                                                                                    |                                                                                                    |     |
|                        | Chi Photor                                                                                                    | hair wyddewr                                                                                                    | Weinsteil .                                                                                                    |     |
|                        | dain.ninu 🖌 🗸 🗸                                                                                                    | 1 kin                                                                                                    | wants to 🚽 🗸 🗸                                                                                                    | *   |
|                        | House Automation                                                                                                    | Plane sumar?                                                                                                    | a lar                                                                                                    |     |
|                        | -013                                                                                                    | Accession                                                                                                    | Server Challengermannen auf                                                                                                    |     |
| Parent/Guardian i      | nformation"                                                                                                    |                                                                                                    |                                                                                                    |     |
| Parent/Guardian i      | Mormation*                                                                                                    | ) ditta mari                                                                                                    | Tailore -                                                                                                    |     |
| Parent/Guardian i      | nformation*<br>free nation*<br>press                                                                                                    | Milda anno                                                                                                    | (at zero"                                                                                                    | 8   |
| Panent/Guardian i<br>Q | nformation*<br>free same<br>press<br>two:                                                                                                    | Vitible senser<br>                                                                                                    | ind same                                                                                                    | 3   |
| Parent/Guardian i      | nformation*<br>free name<br>mete<br>Saar<br>Mare de de                                                                                                    | Vilde senor<br>anti<br>Grani Vilant<br>Tanja V +                                                                                                    | Lad Same<br>                                                                                                    | 8   |
| Parent/Guardian i      | nformation*<br>free same<br>were<br>bar<br>Mar &<br>transatio*                                                                                                    | Vidde sener<br>                                                                                                    | Verifications"                                                                                                    | 8   |
| Parent/Guardian i      | nformation*<br>free same<br>ser<br>ber<br>Mare & t<br>tansatic*<br>transatic*                                                                                                    | Hidde anner<br>anni<br>Unite statust<br>Torge V =<br>Ann Typenad<br>Print paret ware                                                                                  | Lad seen"<br>                                                                                                    | 8   |
| Parent/Guardian i      | Normation*                                                                                                    | Middle lanser       anter       anter       Marini lanser       Targe       Marini lanser       Nate Typescal       Point (dime contents)       Point (dime contents) | Last summe<br>mem<br>Deser of some<br>Inter-o-co<br>Working place Clystanal<br>Terre place Clystanal<br>Terre place Automation<br>Parent Dawation Data             | 5   |
| Parent/Guardian i      | Mormation*  free same mesh free same free same | Middle Anner*       anni       Marini Matazi       Tanja       Tanja       Nata Tiganati       Tanja       Patani (alian nankar*       Mathimume                      | Lest memory<br>memory<br>Dara of server<br>Inter-on-up<br>Working place Optimust<br>Transitioner morting place<br>Pasent ID_and dara ID*<br>Pasent ID_and dara ID* | 2 S |
| Parent/Guardian (      | nformation*  fire unin*  ser  Ser  Mar.  Ser  transatio*  firesem  firesem  of  firesem  d  firesem  d  firesem  firesem  d  firesem  d fi | Vidde sener       seni       Senies statust       Senies statust       Prime senies       Prime senies       Prime senies       Senies statust                        | Lad James"<br>                                                                                                    | 5   |

|                        |     |                          |     | (a) download grag<br>they PLF angles area from a<br>NUT are excepted. | et a Vin care at loca than |
|------------------------|-----|--------------------------|-----|-----------------------------------------------------------------------|----------------------------|
| srent/Guardian addresi | P   | Sub-ChyZone <sup>+</sup> |     | Worschet                                                              |                            |
| Supra li               | 4 4 | 50H                      | × ~ | Word da 4                                                             | 4.4                        |
| Addls Abob a           |     |                          |     |                                                                       |                            |
| Additi Additis         |     | 201                      |     |                                                                       |                            |

ደረጃ 7፡ ማሞልከቻው እንደንባ የማረ*ጋገ*ጫ ሞልእክት ይደርስዎታል። በትምህርት ቤቱ ሬጅስትራር ማሞልከቻው ተቀባይነት እስኪያንኝ ድረስ ተማሪው/ዋ የተወሰነ ጊዜ ሞጠበቅ እና የማሞልከቻውን ሁኔታ እንደንና ማየት አለበት/ባት።

|                | Admission id              | 80000008                                      |                  |
|----------------|---------------------------|-----------------------------------------------|------------------|
|                | Name                      | remy hable yohanns                            |                  |
|                | Email                     | remy1719045287@ethiocheno.com                 |                  |
|                | Phone                     | 953260356                                     |                  |
|                | Gender                    | Female                                        |                  |
|                | Apply date                |                                               |                  |
|                |                           |                                               |                  |
| a: Kinidy wait | or admin's approval. Once | e approved, cogin to the portal from the cred | entials received |
|                | _                         |                                               |                  |

ደረጃ 8 \ሉ።

መለያ ይጫኑ።

| ∻ | የጣመልከቻ                     | lትኔታን ለ <b>ማ</b> | ውረድ ከ"Print | " አጣራጩ ቀጥ | ሎ የጣ <i>ገ</i> ኘውን | P"Download" |
|---|----------------------------|------------------|-------------|-----------|-------------------|-------------|
| v | <i>ح</i> را ۱/۵ – <i>۱</i> |                  |             |           | 1.° \             | 1 Download  |

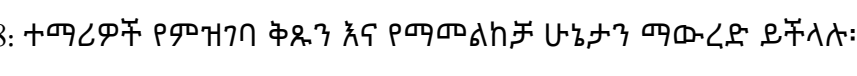

| > | የጣጣልከቻ ሁኔታን | ለጣውረድ ከ' | "Print" አጣራፍ | ጮ ቀጥሎ | የሚገኘውን | ۲"Downlo |
|---|-------------|----------|--------------|-------|--------|----------|
|   |             |          |              |       |        |          |

00000008

953260356

Female

Note: Kinldy wait for admin's approval. Once approved, Login to the portal from the credentials received.

Print

remy habte yohanns.

remy1719045287@ethiocheno.com

Download

Admission id

Name

Email

Phone

Gender

Apply date

| ፡ ተማሪዎች የምዝንባ | ቅዱን እና የ | የማሞልከቻ | ሁኔታን | ማውረድ | ይችላ |
|---------------|----------|--------|------|------|-----|
|               |          |        |      |      |     |

ፋይሉ ወደ ኮምፒውተርዎ ይወርዳል። የማመልከቻውን ሁኔታ መክፈት እና ማየት ይችላሉ።

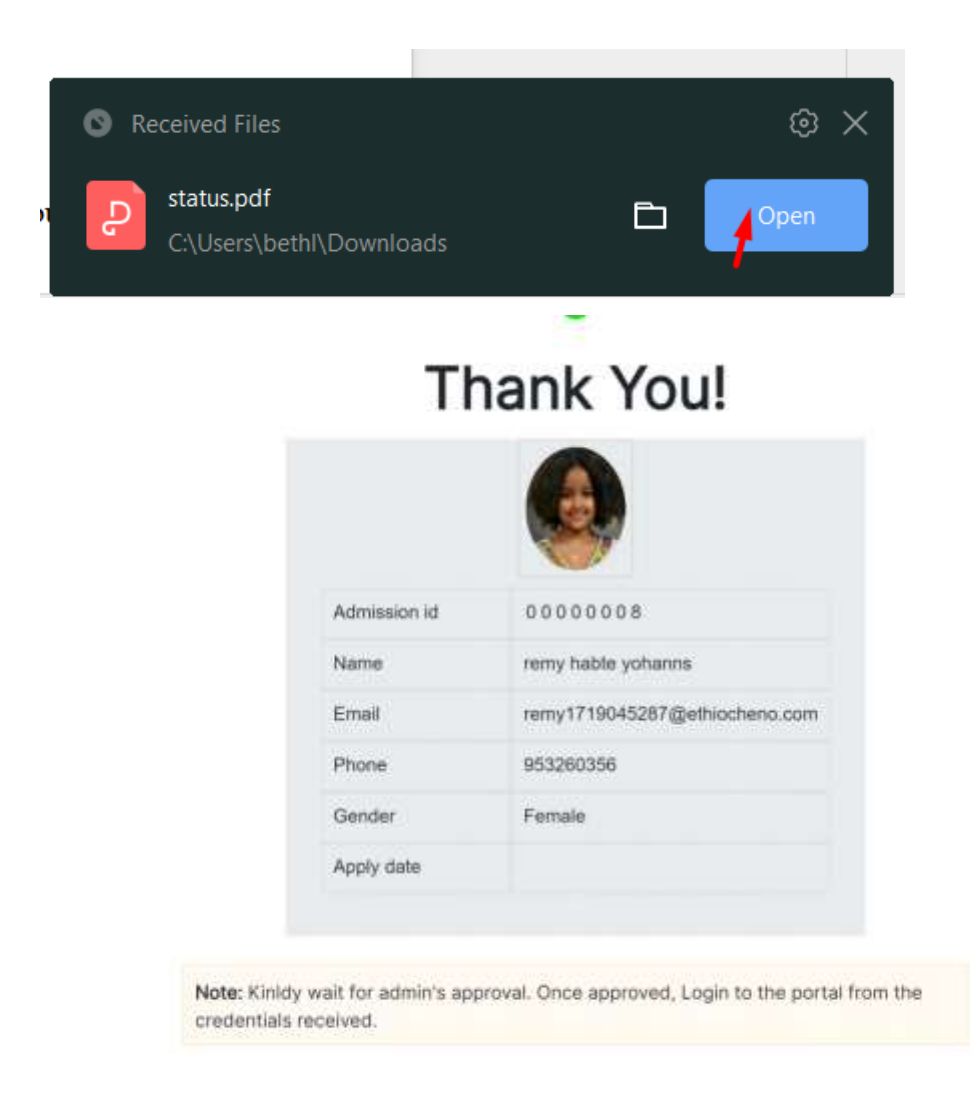

|                       | Apply date                                                                          |
|-----------------------|-------------------------------------------------------------------------------------|
|                       |                                                                                     |
| Note: Kinidy wait for | admin's approval. Once approved, Login to the portal from the credentials received. |
|                       |                                                                                     |
|                       | Print Download                                                                      |
|                       | Admission form preview                                                              |
|                       | 🛓 Download                                                                          |
|                       |                                                                                     |

ducation propriate

ፋይሉ ወደ ኮምፒውተርዎ ይወርዳል። የማመልከቻ ቅጹን በመክፈት ያስንቡትን መረጃ ማየት

ይችላሉ።

| S Receiv        | ed Files<br>plyform (1).pd<br>Users\bethl\Do | f<br>ownloads | [                                      | - <b>-</b>                    | ©<br>Open      | ×                  |       |  |
|-----------------|----------------------------------------------|---------------|----------------------------------------|-------------------------------|----------------|--------------------|-------|--|
| Tuantonia<br>10 | ×<br>51                                      | . the         | n a saarnas PCP. Na Jan perferin C     | C) to suite 4 administra      | n) aschere.    |                    | **    |  |
|                 |                                              | Personal d    | First roome Multiple name              |                               | laamet         |                    |       |  |
|                 |                                              | -             | Genter<br>Provini<br>Mother first name | DDB<br>10mm-min<br>Mother edg | es<br>de harte | Mother sal same    |       |  |
|                 |                                              |               | Date<br>Gale of correspondence<br>2018 | mand .                        | Carquinge in   | potent             |       |  |
|                 |                                              |               | Student birth certifica                | Kato Lat                      |                | Latest report card |       |  |
|                 |                                              |               | Student with special r                 | wed?                          | Special rea    | erf                | 10.40 |  |

## 5. የረሳሁትን የምዝንባ ሞታወቂያ/Admission ld በድጋሚ

### እንዴት ማግኘት እችላለሁ?

በተለያዩ ምክንያቶች ተማሪው/ዋ የምዝንባ ሞታወቂያው/ዋን ዝርዝር ማውረድ ወይም ማተም ባይችሉ እና የምዝንባ ሞታወቂያው/ዋን ሊረሱ ይችላል። ስልክ ቁጥር እና የምዝንባ ሞታወቂያ የምዝንባ ሁኔታን ለሞከታተል ስለሚያስፈልማ ፤ የሚከተሉትን ሂደቶች በሞከተል የጠፋዉን የምዝንባ ሞታወቂያ በድ*ጋ*ሚ ማግኘት ይቻላል።

ደረጃ ነ፡ የትምህርት ቤትዎን "website" በድር አሳሽ "ብራውዘር" ይክፈቱ። ደረጃ 2፡ በመነሻ 7ጹ ራስጌ ላይ የሚገኘውን የ"Status" ምርጫን ይጫኑ። ደረጃ 3፡ በሁኔታ 7ጹ ላይ የ"forget admission Id" ቁልፍን ይጫኑ።

| Admission ID * |            |                                       |
|----------------|------------|---------------------------------------|
| Phone *        |            |                                       |
|                |            | Forget admission id                   |
|                |            |                                       |
|                | Get result | · · · · · · · · · · · · · · · · · · · |

ደረጃ 4፡ በሚሞዘንቡበት ጊዜ ጥቅም ላይ የዋለውን ኢሜል እና ስልክ ቁጥር ያስንቡ እና "Reset

admission ነd" የሚለውን ቁልፍ ይጫኑ።

| Email ID      |                      |                     |
|---------------|----------------------|---------------------|
| ■ • 953260356 |                      |                     |
|               |                      | Forget admission id |
|               | Reset admission id 👌 |                     |

ደረጃ 5፡ የአንድ ጊዜ ኮድ (OTP) በኢሜል ወይም በኤስኤምኤስ ይደርሰዎታል። ኮዱን ያስንቡ

እና "Verify"የሚለውን ቁልፍ ይንኩ።

|                                                                                       | ta:=0 £0 + <b>4</b> ⊗ +                                                                                                    | 41 % .ut ≥8% ±  |
|---------------------------------------------------------------------------------------|----------------------------------------------------------------------------------------------------|-----------------|
| ×                                                                                     | € 🥴 8465                                                                                                    |                 |
| A one-time code has been sent to the email you provided. Please enter the code below. |                                                                                                    |                 |
| Enter verification code                                                               | Standard Street 20 -<br>Territory with Band J                                                                                                    | Nigo Ala        |
|                                                                                       | and per                                                                                                    |                 |
| verify.                                                                               | Deer applicant, here is your verification of the second second se | tion ooder 2962 |
|                                                                                       | C C Test menant                                                                                                    |                 |
|                                                                                       |                                                                                                    | <               |

| 1D<br>953 |             |                                           |                                  |                               |                | × |        |
|-----------|-------------|-------------------------------------------|----------------------------------|-------------------------------|----------------|---|--------|
|           |             |                                           |                                  |                               |                |   | ission |
| A         | provided. P | e has be<br>lease ei<br>t <b>er verif</b> | een sent<br>nter the<br>cation c | to the en<br>code belo<br>ode | nall you<br>w. |   |        |
|           | 3           | 9                                         | 6                                | 2                             |                |   |        |
|           |             | Ve                                        | rify                             | *                             |                |   |        |
| KG3       |             |                                           |                                  |                               |                |   |        |

የአንድ ጊዜ ኮድ (OTP) ካስንቡ በኋላ የምዝንባ ጦታወቂያዎን (admission ID) በኤስኤምኤስ

ወይም በኢሜል ይደርሰዎታል።

| Emailio                                                                                     |                       |                    |                     |
|---------------------------------------------------------------------------------------------|-----------------------|--------------------|---------------------|
| <b>—</b> - as                                                                               | 33260366              |                    |                     |
|                                                                                             |                       |                    | Forget admission ic |
|                                                                                             |                       | Reset admission in |                     |
| Admission® sent successfully                                                                |                       |                    |                     |
| Promissione sent addressony                                                                 |                       |                    |                     |
|                                                                                             |                       |                    |                     |
| ← 🙁 8465                                                                                    |                       | :                  |                     |
|                                                                                             |                       |                    |                     |
|                                                                                             |                       |                    |                     |
|                                                                                             |                       |                    |                     |
|                                                                                             |                       |                    |                     |
|                                                                                             |                       |                    |                     |
|                                                                                             |                       |                    |                     |
|                                                                                             |                       |                    |                     |
|                                                                                             |                       |                    |                     |
|                                                                                             |                       |                    |                     |
| Tuesday; Nov 28 + 11:30 AM                                                                  |                       |                    |                     |
| Texting with 8465 (SMS/MMS)                                                                 |                       |                    |                     |
|                                                                                             |                       |                    |                     |
| 12:17 PM                                                                                    |                       |                    |                     |
| Dear applicant, here is your verification code                                              | 3962                  |                    |                     |
|                                                                                             |                       |                    |                     |
| Unread                                                                                      |                       |                    |                     |
| Dear Applicant, You can check your status on<br>portal by using your Admission ID and Phone | our school<br>Number. |                    |                     |
| Url: https://eshet primary.sims.uat.ethiochen                                               | o.com/                |                    |                     |
| forward to velcoming you to Eshet primary s                                                 | chool!                |                    |                     |
| Sincerely, Esnet primary school                                                             |                       |                    |                     |
|                                                                                             | <u> </u>              |                    |                     |
| Text message                                                                                | Ü                     | -tili-             |                     |
| III 0                                                                                       | <                     |                    |                     |

♦ "Admission ID" ወይም የመግቢያ መታወቂያውን አንዴ ከተቀበሉ ወደ "Status" ንጽ

ይመለሱ እና የማመልከቻዎን ሁኔታ ያረጋግጡ።